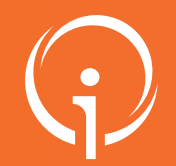

## **FICHE PRATIQUE - VT HANDICAP** Gestion des renouvellements

## USAGES ATTENDUS : GESTION DES RENOUVELLEMENTS

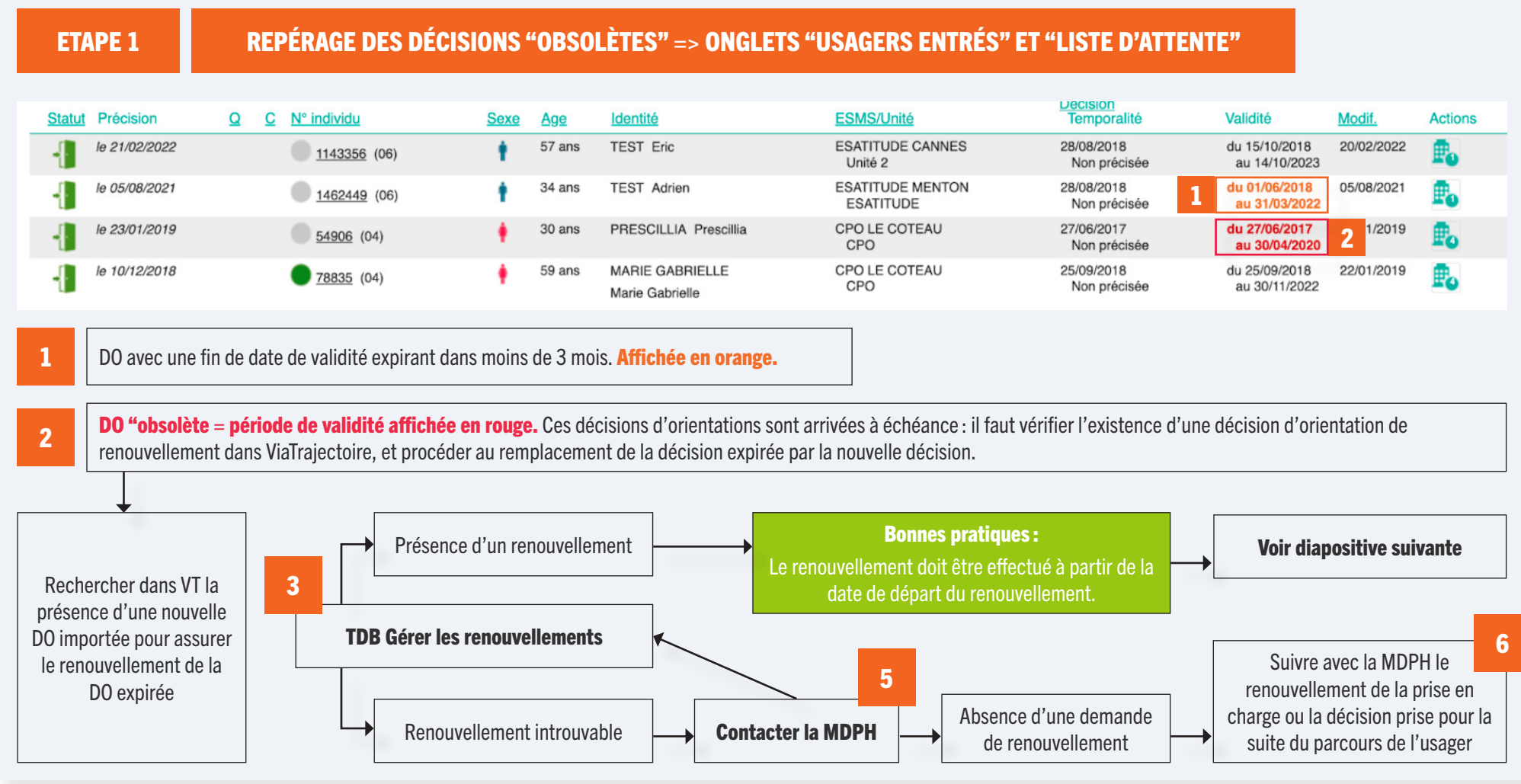

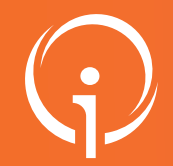

**FICHE PRATIQUE - VT HANDICAP** Gestion des renouvellements

| 2 | USAG | ES ATTEI                   | NDUS : GEST                                | ION DES                         | RENOUVELL                          | EMENTS                                                                                                    |                                                                                    |                                                          |                                  |                                                 |                                      |                                       |                                           |                    |                                                                                                 |
|---|------|----------------------------|--------------------------------------------|---------------------------------|------------------------------------|----------------------------------------------------------------------------------------------------|------------------------------------------------------------------------------------|----------------------------------------------------------|----------------------------------|-------------------------------------------------|--------------------------------------|---------------------------------------|-------------------------------------------|--------------------|-------------------------------------------------------------------------------------------------|
|   | ET   | APE 2                      | TDB GÉ                                     | RER LES RI                      | ENOUVELLEM                         | ENTS                                                                                                    |                                                                                    |                                                          |                                  |                                                 |                                      |                                       |                                           |                    |                                                                                                 |
|   |      |                            | Ce tableau de                              | bord donne a                    | ccès aux décision<br>récupérer les | s de renouvelleme<br>nouvelles décisions                                                                                                    | nt des us<br>d'orien                                                               | agers actuellem<br>tations qui viend                     | nent « en<br>dront rem           | liste d'atter<br>nplacer les c                  | nte » ou « e<br>lécisions « (        | ntrés » dans vo<br>obsolètes ».       | tre ESMS (                                | et vous p          | ermet de                                                                                        |
|   |      | Caté                       | MDPH 06 - MDPH d                           | es Alpes-Maritimes              | 5                                  | •                                                                                                    |                                                                                    | <b>1</b> Se                                              | élection (<br>I                  | de l'ESMS e<br>equel il est                     | t de l'unité<br>nécessaire           | sur laquelle se t<br>de renouveler la | trouve l'us<br>a décision                 | sager po           | ır                                                                                              |
|   |      | Cale                       | ESMS IME BARIQU                            | AND ALPHAND (0                  | 60780095)                          | •                                                                                                    |                                                                                    |                                                          |                                  |                                                 |                                      |                                       |                                           |                    |                                                                                                 |
|   |      |                            |                                            | AND ALPHAND - E                 | Education Generale et S            | oins S ¥                                                                                                    |                                                                                    |                                                          |                                  |                                                 |                                      |                                       |                                           |                    | Exporter                                                                                        |
|   |      | Renouvell                  | ements d'usagers en                        | iste d'attente Re               | enouvellements d'usa               | gers entrés 2                                                                                                    |                                                                                    | en liste d'atten                                         | ite ou au                        | s decisions d<br>statut « usa                   | iger entré »                         | sur l'unité séle                      | agers plac<br>ctionnée.<br>nbre d'élément | ts par page :      | 50 ~                                                                                            |
|   | 5    | Renouveler I               | es décisions sélectionne                   | ées                             |                                    |                                                                                                    |                                                                                    | Catégorie/Type de c                                      | droit et                         |                                                 |                                      |                                       |                                           |                    | Liste des                                                                                       |
| ſ | - 4  |                            | <mark>∛° individu</mark><br>1509199 (06) 🔁 | Sexe Age                        | <u>Identité</u><br>A Noah          | ESMS/Unité (Der<br>IME BARIQUAND<br>ME BARIQUANI<br>- Éducation Géne<br>Spécialisés Enfa<br>Handicapés - Hé<br>Complet Internat<br>Mental Moyen | ALPHAND<br>O ALPHAND<br>O ALPHAND<br>orale et Soin<br>nts<br>bergement<br>- Retard | Institut Médico-Educa                                    | atif (I.M.E.)                    | Décision<br>05/03/2019                          | Validité<br>05/03/2019<br>04/03/2024 | Temporalité<br>Non précisée           | Modif.<br>22/12/202                       | Actions<br>21<br>3 | renouvellements<br>existants dans VT<br>que l'ESMS ait<br>été ciblé dans la<br>décision ou non, |
|   |      | +- (                       | <u>1509199</u> (06) 🚰                      | +                               | A Noah                             | IME BARIQUAND<br>IME BARIQUAN<br>- Éducation Géne                                                                                               | ALPHAND<br>D ALPHAND<br>erale et Soin                                              | Institut Médico-Educa                                    | atif (I.M.E.)                    | 08/12/2020                                      | 08/12/2020<br>31/12/2024             | Non précisée                          | 28/06/202                                 | 21                 | pour les usagers<br>actuellement en                                                             |
|   |      | Cases à coc<br>pour rempla | her permettant de<br>cer la/les décisior   | sélectionner<br>n(s) obsolète(s | la/les décision(s)<br>s)           | à récupérer                                                                                                    | Les r<br>le tal<br>caler                                                           | enouvellements<br>bleau de bord de<br>bdrier d'accueil 1 | peuvent<br>es renouv<br>temporai | t être actés  <br>vellements u<br>ire déclaré). | par l'ESMS<br>Inité par un           | « en masse » da<br>ité (sauf unité a  | ans<br>ivec                               |                    | liste d'attente ou<br>entrés dans l'unit<br>sélectionnée.                                       |

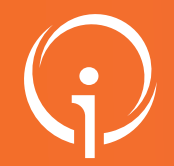

**FICHE PRATIQUE - VT HANDICAP** Gestion des renouvellements

## 03

## **USAGES ATTENDUS : GESTION DES RENOUVELLEMENTS**

| Vous souhaitez                                                       | z placer 1 notification(s) en liste d'attente.                                                                                                    |                                                                          |
|----------------------------------------------------------------------|----------------------------------------------------------------------------------------------------|--------------------------------------------------------------------------|
| Une fois cette<br>pour les usage<br>"Sorties et déc<br>Pour confirme | action confirmée, les anciennes notification<br>ers correspondants seront automatiquement<br>isions renouvelées" du tableau de bord des<br>r. cliquez sur le bouton "Confirmer". | s en liste d'attente<br>t placées dans l'onglet<br>notifications reçues. |
|                                                                      | Confirmer Annuler                                                                                                    |                                                                          |

Confirmer l'action depuis la pop-up récapitulative (détaillant le nombre de décisions sélectionnées ainsi que le statut) en cliquant sur « **Confirmer** ».

**IMPORTANT** : le traitement du renouvellement des décisions d'orientation depuis le tableau de bord « **Gérer les renouvellements** » permet de récupérer les informations suivantes saisies dans l'ancienne décision :

- date de mise en liste d'attente /d'entrée
- commentaire associé au statut
- (à venir : les notes internes prises dans les anciennes notifications)

7

6

La/les décision(s) sélectionnée(s) disparaisse(nt) du tableau de bord « Gérer les renouvellements » et remplacent la/les décision(s) obsolète(s) correspondante(s) dans le tableau de bord « Gérer les notifications reçues ».

8

Les décisions obsolètes basculent quant à elles dans l'onglet « **Sorties et décisions renouvelées** » si la date de fin de validité date de moins de 3 mois, sinon elles basculent dans l'onglet « **Archivées** » directement.